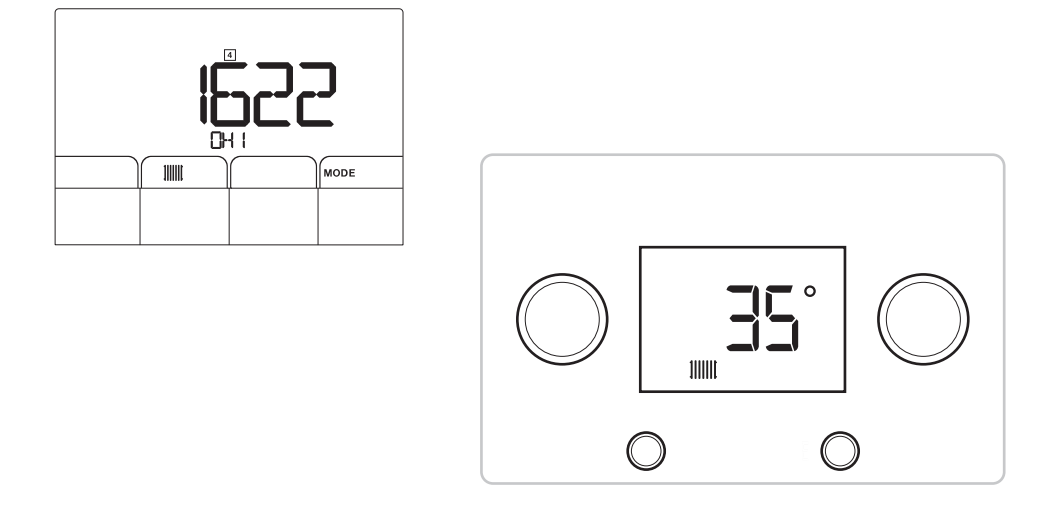

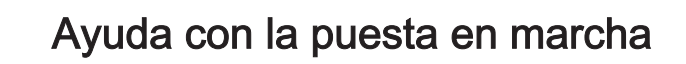

# Índice

| 1 | Ayud | a con la puesta en marcha: panel de control 1                                    | . 3 |
|---|------|----------------------------------------------------------------------------------|-----|
|   | 1.1  | Ciclo de arrangue                                                                | 3   |
|   | 1.2  | Navegación por los menús                                                         | . 3 |
|   | 1.3  | Aiuste de la temperatura del agua de calefacción                                 | 3   |
|   | 1.4  | Modificación del punto de consigna de la temperatura del agua caliente sanitaria | 4   |
|   | 1.5  | Desconexión de la calefacción                                                    | . 4 |
|   | 1.6  | Parada de la producción de aqua caliente sanitaria                               | .4  |
|   | 1.7  | Lista de parámetros                                                              | 5   |
|   |      | 1.7.1 Menú Información                                                           | 5   |
|   |      | 1.7.2 Menú Deshollinador                                                         | .5  |
| 2 | Avud | a con la puesta en marcha: panel de control 2                                    | .6  |
| _ | 2.1  | Configuración del aparato                                                        | .6  |
|   |      | 2.1.1 Lista de parámetros TYP                                                    | .6  |
|   | 2.2  | Modificación de la configuración de la instalación                               | 7   |
|   | 2.3  | Encendido/anagado de la calefacción o del agua caliente sanitaria                | 7   |
|   | 2.4  | Aiuste de la temperatura de la calefacción o del agua caliente sanitaria         | .7  |
|   | 2.5  | Modificar los parámetros                                                         | .7  |
|   | 0    | 2.5.1 Parámetros principales de los menús                                        | . 8 |
|   | 2.6  | Aiuste del programa horario                                                      | 8   |

## 1 Ayuda con la puesta en marcha: panel de control 1

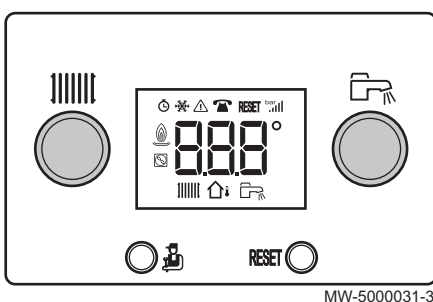

#### 1.1 Ciclo de arranque

Durante el ciclo de arranque, la pantalla muestra diversos mensajes de información breves a efectos de comprobación.

#### Importante

i El ciclo de purga se activa si se dan las siguientes condiciones:

- Sonda de agua caliente sanitaria conectada.
- Temperatura del agua caliente sanitaria inferior a 35 °C.
- Potenciómetro del agua caliente sanitaria no ajustado a F
   F.

Funciona automáticamente y no se puede interrumpir. Durante el ciclo de purga, el icono  $\triangle$  parpadea.

#### 1.2 Navegación por los menús

Fig.2

Fig.1

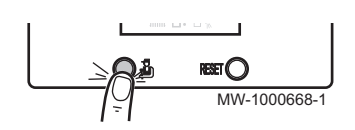

La tecla  $\frac{1}{20}$  permite acceder a los diversos menús y desplazarse hacia arriba y hacia abajo por la información.

Tab.1

| Menú Información                  | <ul> <li>Acceso: pulsar <sup>1</sup>/<sub>2</sub> una vez</li> <li>Salida: mantener pulsado <sup>1</sup>/<sub>2</sub> durante dos segundos</li> </ul> |
|-----------------------------------|----------------------------------------------------------------------------------------------------|
| Menú <b>Deshollinador</b>         | <ul> <li>Acceso: mantener pulsado a durante dos segundos</li> <li>Salida: mantener pulsado a durante dos segundos</li> </ul>                          |
| Desplazamiento por la información | Pulsar repetidamente el botón 👜.                                                                                                    |

#### 1.3 Ajuste de la temperatura del agua de calefacción

MW-3000236-3

| No hay ninguna sonda de temperatura conectada                          | Sonda de temperatura exterior conectada   |
|------------------------------------------------------------------------|-------------------------------------------|
| Ajuste del punto de consigna de la temperatura del agua de calefacción | Ajuste de la temperatura ambiente deseada |

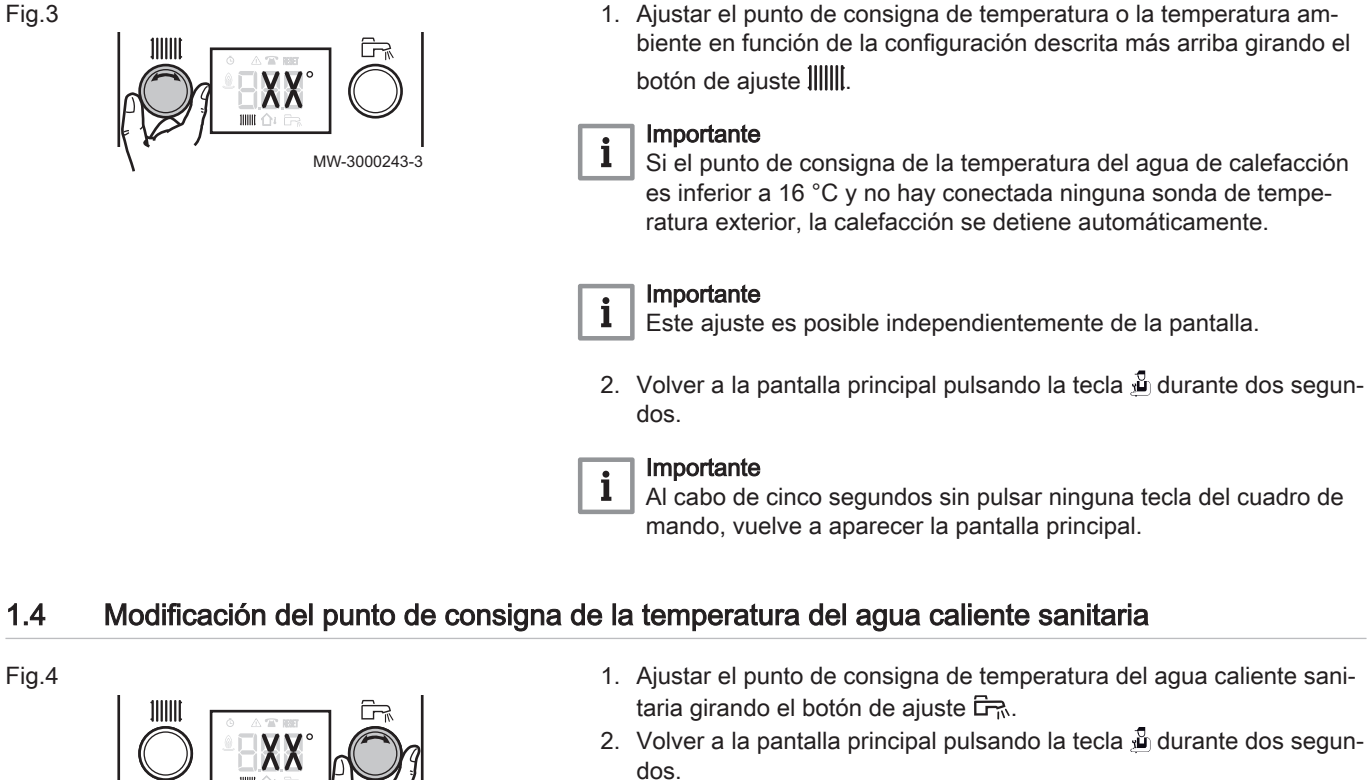

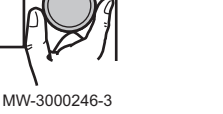

#### Importante

i

Al cabo de cinco segundos sin pulsar ninguna tecla del cuadro de mando, vuelve a aparecer la pantalla principal.

#### 1.5 Desconexión de la calefacción

#### Fig.5 1. Girar el botón de ajuste IIIIII al máximo hacia la izquierda hasta que aparezca en la pantalla $\square \not \vdash \not \vdash$ . oFF 11111 Importante i La función de protección contra las heladas continúa funcionando. O MW-3000241-3

#### 1.6 Parada de la producción de agua caliente sanitaria

#### Fig.6

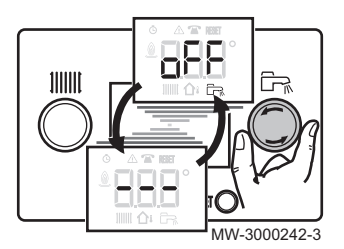

1. Girar el botón de ajuste 🗁 al máximo hacia la izquierda hasta que aparezca en la pantalla  $\square \not \models \not \models$ .

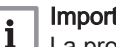

Importante

La protección antihielo continúa funcionando en el acumulador de agua caliente sanitaria.

Cuando la producción de agua caliente sanitaria está parada no se activa el ciclo de purga.

## 1.7 Lista de parámetros

#### 1.7.1 Menú Información

#### Tab.2 Lista de información

| Información                                | Descripción                                                  | Pantalla                                                                                                    |
|--------------------------------------------|--------------------------------------------------------------|----------------------------------------------------------------------------------------------------|
| 1∭∭[ ೫ ೫ °C                                | Temperatura del agua de calefacción (°C)                     | El símbolo IIIIII parpadea                                                                                                    |
| C، ۲۲ الله الله الله الله الله الله الله ا | Temperatura del agua caliente sanitaria (°C)                 | <ul> <li>El símbolo デ、parpadea</li> <li>Si no hay una sonda de agua caliente sanitaria conectada: indicación — — —</li> </ul> |
| <b>∆</b> ∎                                 | Temperatura exterior (°C)                                    | El símbolo ᡝ parpadea.                                                                                                    |
|                                            | Estado del quemador                                          |                                                                                                    |
| <b>©</b>        <i>D D D</i>               | Contador de energía del circuito de agua de cale-<br>facción | <ul> <li>El símbolo <b>O</b> parpadea.</li> <li>El valor indicado en pantalla parpadea.</li> </ul>                            |
| <b>o</b> fr. 0.0.0                         | Contador de energía del circuito de agua caliente sanitaria  | <ul> <li>El símbolo Ö parpadea.</li> <li>El valor indicado en pantalla parpadea.</li> </ul>                                   |
| <b>Ğ ∰</b> [] [] []                        | Información de la caldera no disponible                      |                                                                                                    |

#### 1.7.2 Menú Deshollinador

#### Tab.3 Lista de parámetros

| Parámetro                                          | Descripción                                   |
|----------------------------------------------------|-----------------------------------------------|
| ΡΞ                                                 | Temperatura del agua de calefacción (°C)      |
| $\boldsymbol{P}$ $\boldsymbol{X}$ $\boldsymbol{X}$ | Temperatura de circulación de la caldera (°C) |

# 2 Ayuda con la puesta en marcha: panel de control 2

MW-1000878-

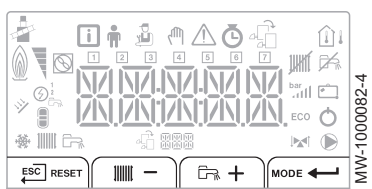

#### 2.1 Configuración del aparato

ESC

ESC

Cuando el aparato se enciende por primera vez, comienza una secuencia de puesta en marcha y el aparato ajusta automáticamente la fecha y la hora. A continuación, pide que se configure el idioma y se establezca el tipo de configuración hidráulica. El gradiente y la temperatura máxima de los circuitos se definen automáticamente.

Gradiente de circuito directo = 1,5 Tmax = 75 °C

Gradiente de circuito directo = 0,45 Tmax = 45 °C

- 1. Seleccionar el idioma deseado pulsando las teclas + o −, y confirmar pulsando la tecla ← .
- Mediante las teclas + o −, seleccionar el número TYP correspondiente a la configuración de la instalación y confirmar pulsando la tecla ← .
  - ⇒ Los parámetros necesarios para el funcionamiento correcto del panel de control (gradiente, temperatura, etc.) se configuran automáticamente.

| N.º | Tipo de instalación                                                                                | N.º | Tipo de instalación                                                                                       |
|-----|----------------------------------------------------------------------------------------------------|-----|----------------------------------------------------------------------------------------------------|
| 01  | 1 circuito de calefacción directo                                                                  | 08  | 2 circuitos de calefacción directos + 1 acumulador de agua caliente sanitaria                             |
| 02  | 1 circuito de calefacción directo + 1 acumulador de agua caliente sanitaria                        | 09  | 1 circuito de calefacción directo + 2 válvulas mez-<br>cladoras                                           |
| 03  | 1 circuito de calefacción directo + 1 válvula mez-<br>cladora                                      | 10  | 1 circuito de calefacción directo + 2 válvulas mez-<br>cladoras + 1 acumulador de agua caliente sanitaria |
| 04  | 1 circuito de calefacción directo + 1 acumulador de agua caliente sanitaria + 1 válvula mezcladora | 11  | 2 válvulas mezcladoras                                                                                    |
| 05  | 1 válvula mezcladora                                                                               | 12  | 2 válvulas mezcladoras + 1 acumulador de agua caliente sanitaria                                          |
| 06  | 1 válvula mezcladora + 1 acumulador de agua ca-<br>liente sanitaria                                | 13  | 2 circuitos de calefacción directos + 1 válvula mez-<br>cladora                                           |
| 07  | 2 circuitos de calefacción directos                                                                | 14  | 2 circuitos de calefacción directos + 1 válvula mez-<br>cladora + 1 acumulador de agua caliente sanitaria |

#### 2.1.1 Lista de parámetros TYP

## 2.2 Modificación de la configuración de la instalación

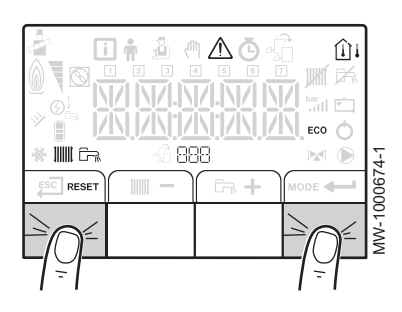

- Mantener pulsadas al mismo tiempo la primera y la cuarta tecla de la pantalla durante cinco segundos para reiniciar la secuencia de puesta en marcha.
- 2. Configurar el aparato (ajustar el idioma y elegir la configuración hidráulica).

### 2.3 Encendido/apagado de la calefacción o del agua caliente sanitaria

|           | - IIII - | ( <b>h</b> + | MODE   |
|-----------|----------|--------------|--------|
|           |          |              |        |
| MW-400022 | 23-1     |              | $\neg$ |

 1. Pulsar MODE.

⇒ El símbolo 🛱 parpadea.

2. Para seleccionar la calefacción IIIII o el agua caliente sanitaria 🛱:

| Seleccionar la ca-<br>lefacción | Cuando parpadee el símbolo IIIII, confirmar la selección pulsando 즢. |
|---------------------------------|----------------------------------------------------------------------|
| Seleccionar el                  | Cuando parpadee el símbolo IIIII, pulsar +. El                       |
| agua caliente sani-             | símbolo कि parpadea. Confirmar la selección                          |
| taria                           | con ←.                                                               |

⇒ Se muestra el estado actual de la selección: ON (encendido) / OFF (apagado).

- 3. Pulsar + o − para cambiar el estado (ON/OFF) y pulsar ← para confirmar.
- 4. Para volver a la pantalla principal, pulse una vez la tecla <sup>ESC|</sup>.
   ⇒ El estado de la calefacción y de la producción de agua caliente sanitaria se muestra en la pantalla principal:

|                      | JHKÍ                    | ۲.<br>۲.                                       | <b>₩</b>                                          |
|----------------------|-------------------------|------------------------------------------------|---------------------------------------------------|
| Calefacción activada | Calefacción desactivada | Producción de agua caliente sanitaria activada | Producción de agua caliente sanitaria desactivada |

#### 2.4 Ajuste de la temperatura de la calefacción o del agua caliente sanitaria

- 1. Pulsar la tecla IIIIII para ajustar la temperatura de la calefacción o la tecla ⊡ para ajustar la temperatura del agua caliente sanitaria.
- Pulsar + o − para seleccionar el circuito: por ejemplo, CIRC A (calefacción) y pulsar ← para confirmar.
- 3. Pulsar + o − para cambiar el estado (ON/OFF) y pulsar ← para confirmar.
- Ajustar la temperatura pulsando + o − hasta alcanzar el valor deseado y pulsar ← para confirmar.

#### 2.5 Modificar los parámetros

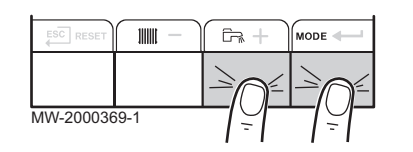

 Pulsar al mismo tiempo las teclas A MODE para acceder a la lista de menús.

| i           | <b>n</b> | 2<br>L     | ሙ                   | $\triangle$                   | Ō                                          | £                |
|-------------|----------|------------|---------------------|-------------------------------|--------------------------------------------|------------------|
| Información | Usuario  | Instalador | Forzado ma-<br>nual | Fallos de fun-<br>cionamiento | Contadores/Programa-<br>ción horaria/Reloj | Selección de PCI |

- Seleccionar el menú deseado pulsando las teclas + o −, y confirmar la selección pulsando la tecla ← .
  - ⇒ Aparecerán submenús con los diversos parámetros que se deben configurar.
- 3. Introducir el código [] [] 12 para el menú Instalador u omitir este paso.
- 4. Utilizar las teclas + y para seleccionar los submenús/parámetros y modificar los valores.
- 5. Confirmar con la tecla -

#### 2.5.1 Parámetros principales de los menús

| Parámetros de información | Descripción                              | Valores predetermi-<br>nados |
|---------------------------|------------------------------------------|------------------------------|
| AM016                     | Temperatura de circulación de la caldera | -                            |
| AM027                     | Temperatura exterior                     | -                            |

| Parámetros del usuario: | Descripción                                                            | Valores predetermi-<br>nados |
|-------------------------|------------------------------------------------------------------------|------------------------------|
| CP080                   | Consigna de temperatura ambiente en modo reducido                      | 16 °C                        |
| CP081                   | Consigna de temperatura ambiente en modo de confort                    | 20 °C                        |
| DP070                   | Consigna de temperatura del agua caliente sanitaria en modo de confort | 55 °C                        |
| DP080                   | Consigna de temperatura del agua caliente sanitaria en modo reducido   | 10 °C                        |

| Parámetros instalador | Descripción                                                                                                    | Valores predetermi-<br>nados |
|-----------------------|----------------------------------------------------------------------------------------------------|------------------------------|
| AP080                 | Consigna de temperatura para la protección antiheladas (desactivada si se ajusta a 30 °C)                                                                                          | 3 °C                         |
| CP000                 | Punto de consigna de temperatura de circulación máxima                                                                                                    |                              |
| CP020                 | <ul> <li>Tipo de circuito directo:</li> <li>D = circuito desactivado, 1 = con radiadores, 2 = con válvula de tres vías</li> </ul>                                                  | 1                            |
| CP230                 | Gradiente de calefacción del circuito                                                                                                    | 1,5                          |
| CP340                 | <ul> <li>Funcionamiento en modo reducido (ECO):</li> <li>D = desactivado: no se mantiene la temperatura reducida</li> <li>1 = bajo: se mantiene la temperatura reducida</li> </ul> | 0                            |
| CP080                 | Consigna de temperatura ambiente en modo reducido                                                                                                    | 16 °C                        |
| CP081                 | Consigna de temperatura ambiente en modo de confort                                                                                                    | 20 °C                        |
| DP070                 | Consigna de temperatura del agua caliente sanitaria en modo de confort                                                                                                    | 55 °C                        |
| DP080                 | Consigna de temperatura del agua caliente sanitaria en modo reducido                                                                                                    | 10 °C                        |

#### 2.6 Ajuste del programa horario

Fig.7

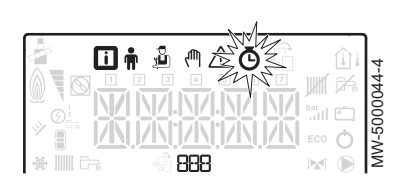

1. Acceder al menú CONTADOR/PROG HORARIO/RELOJ.

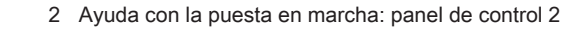

- Pulsar + o − para seleccionar el circuito y confirmar la selección pulsando la tecla ← .
  - ⇒ Los siete iconos de los días de la semana 1 2 3 4 5 6 7 parpadean al mismo tiempo.
- 3. Pulsar + o − para seleccionar el día deseado.
   ⇒ El día seleccionado parpadea.
- 4. Confirmar pulsando la tecla **—**].
- 5. Ajustar la hora de inicio del período ⊆ / pulsando las teclas + o y confirmar la selección pulsando la tecla ← .
- 6. Ajustar el estado [] / correspondiente al período 5 / pulsando las teclas + o − y confirmar la selección pulsando la tecla ←.
  Tab.4 Estado [] / a [] B para los períodos 5 / a 5 B

| 0N   | modo confort  |
|------|---------------|
| EC 0 | modo reducido |

- 7. Repetir los pasos 3 a 6 para definir los períodos de confort 5 / a 5 6 y el estado asociado 6 / a 6 6.
  ⇒ El ajuste E N D determina el final.
- 8. Para volver a la pantalla principal, pulsar la tecla

ESC

W-10008

MW-5000142-2

IW-5000143-3

Ō

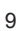

2 Ayuda con la puesta en marcha: panel de control 2

# © Derechos de autor

Toda la información técnica y tecnológica que contienen estas instrucciones, junto con las descripciones técnicas y esquemas proporcionados son de nuestra propiedad y no pueden reproducirse sin nuestro permiso previo y por escrito. Contenido sujeto a modificaciones.

# CE

PART OF BDR THERMEA

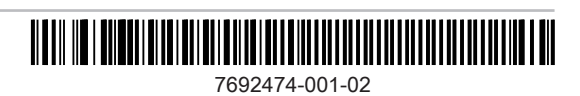